## Neuer Internetauftritt FDP-Kreisverband Soest Bedienungsanleitung Termine

#### **Kreisverband Soest**

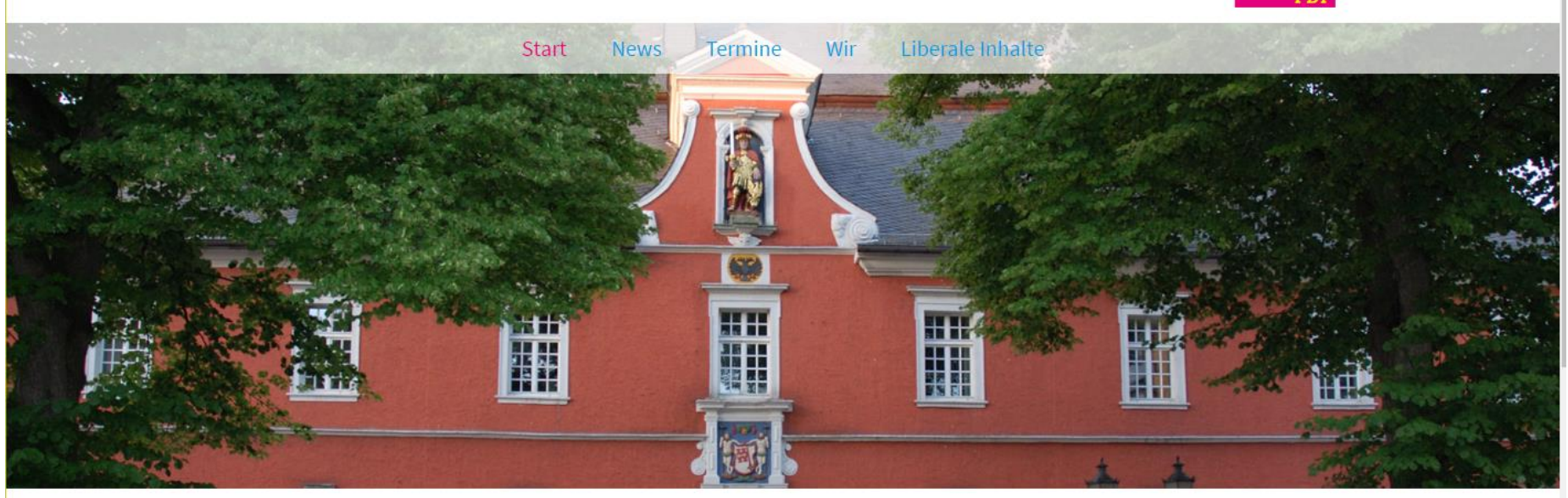

# Die Freien Demokraten im Kreis Soest

Mehr Chancen durch mehr Freiheit

Offenheit für Fortschritt - Liebe zur Freiheit - Faire Spielregeln.

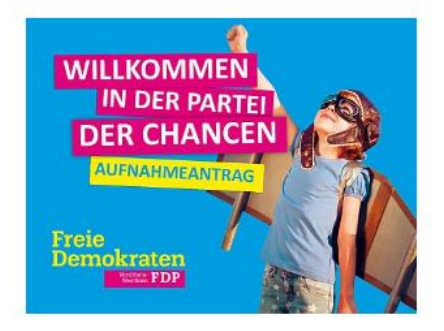

Freie Demokraten

#### Wichtige Hinweise

1

#### Wichtige Hinweise:

- Wir haben für alle Ortsverbände einen einheitlichen Internetauftritt geschaffen.
- Das generelle Layout ist für alle Ortsverbände gleich.
  - Wenn die Ortsverbände Landschaftsfoto aus ihrer Stadt/Gemeinde geschickt haben, werden diese auf der Seite des Ortsverbandes angezeigt.
- Änderungen am Layout können von den Ortsverbänden nicht durchgeführt werden.
  - Deshalb ist die Funktion "ADMIN" und "DESIGN" nicht nutzbar.
- Eine Bitte:
  - Versuchen Sie nicht irgendwelche Änderungen am Layout durchzuführen!
  - Bei wichtigen Änderungen wenden Sie sich an den Internetverantwortlichen des Kreisverbandes.
    - Zurzeit: Günter Münzberger Tel:02941-2049537 Email: guenter.muenzberger@t-online.de

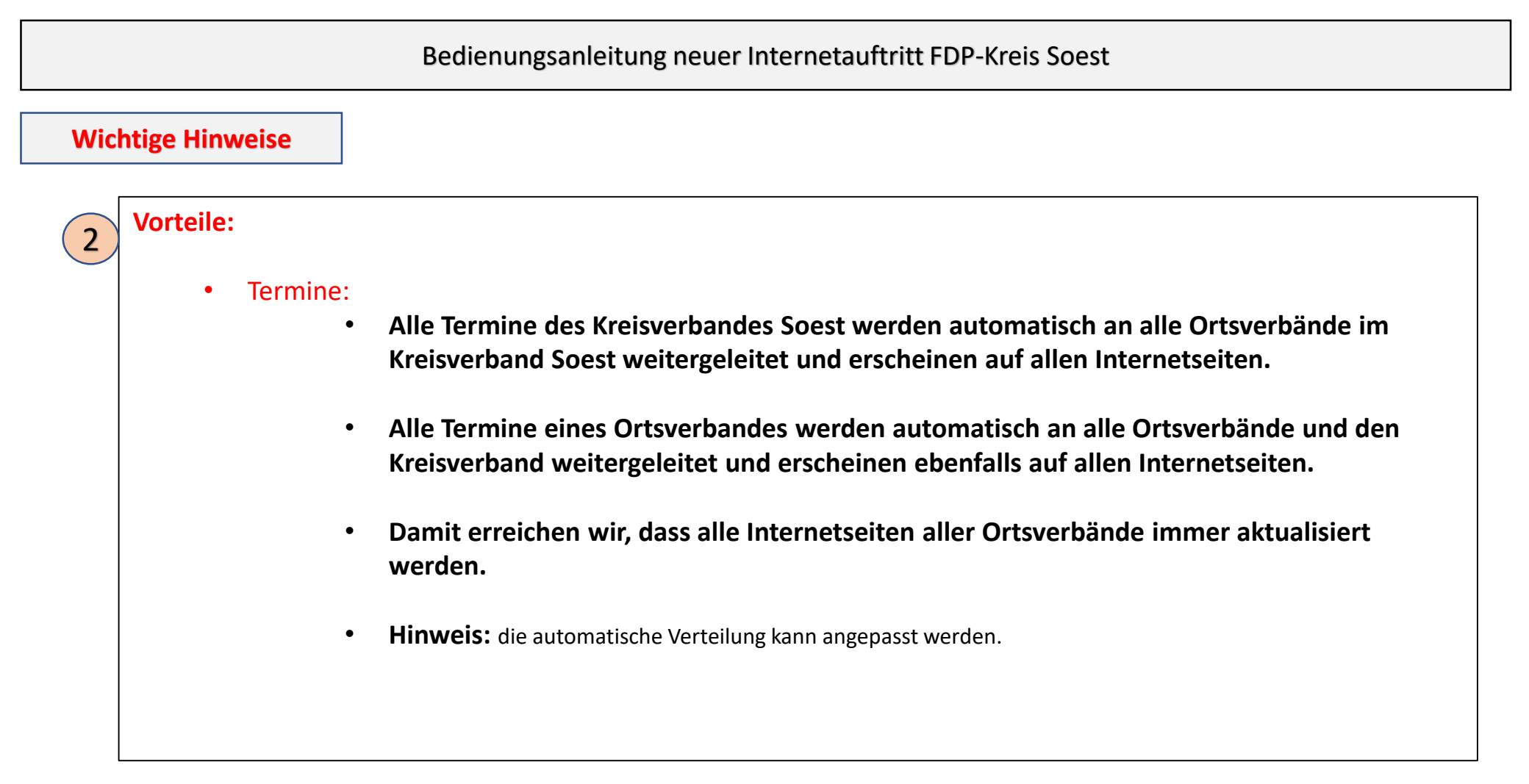

### Erfolgreiche Anmeldung

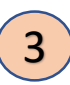

Nach erfolgreicher Anmeldung erscheint folgende Anzeige:

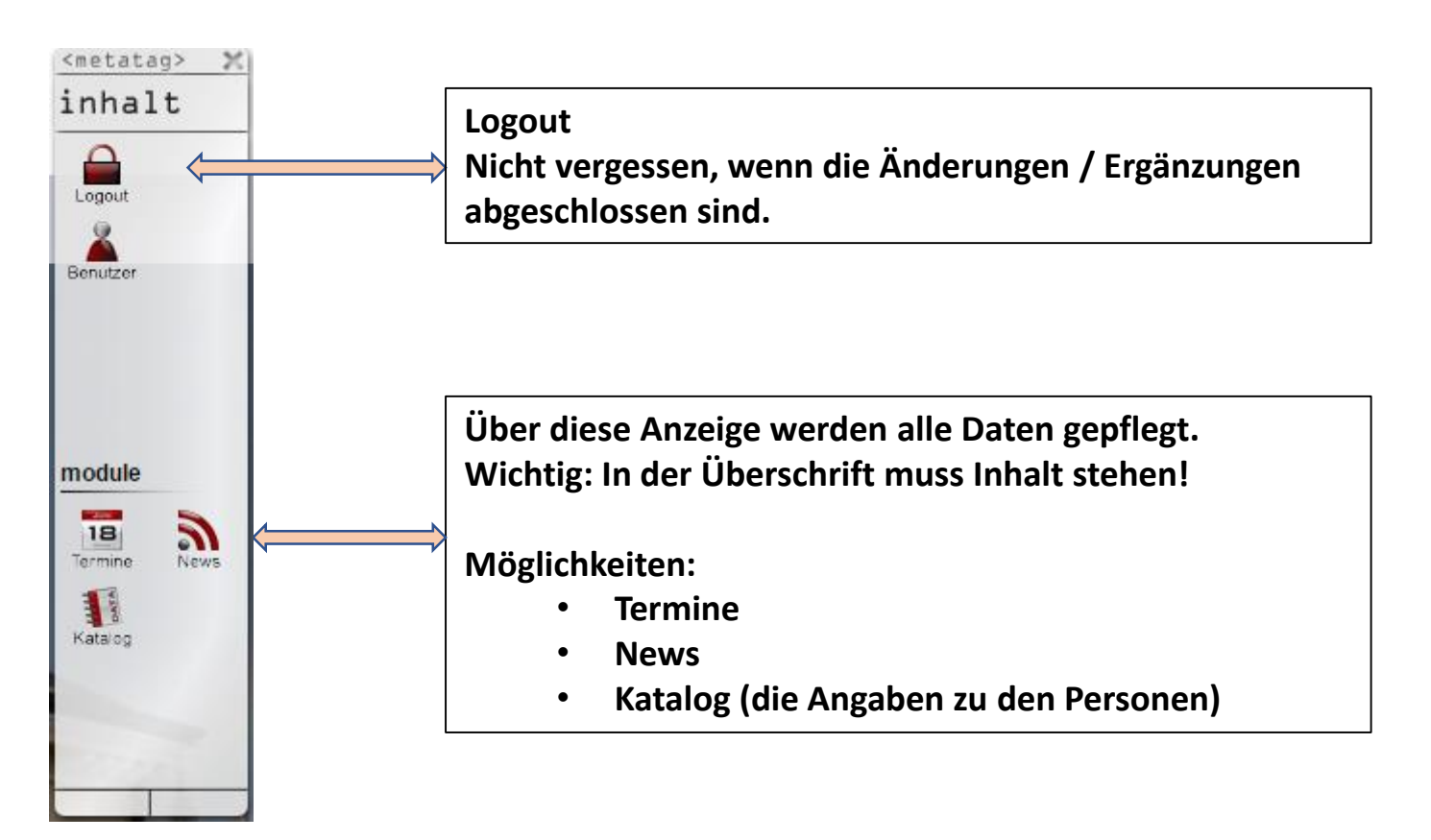

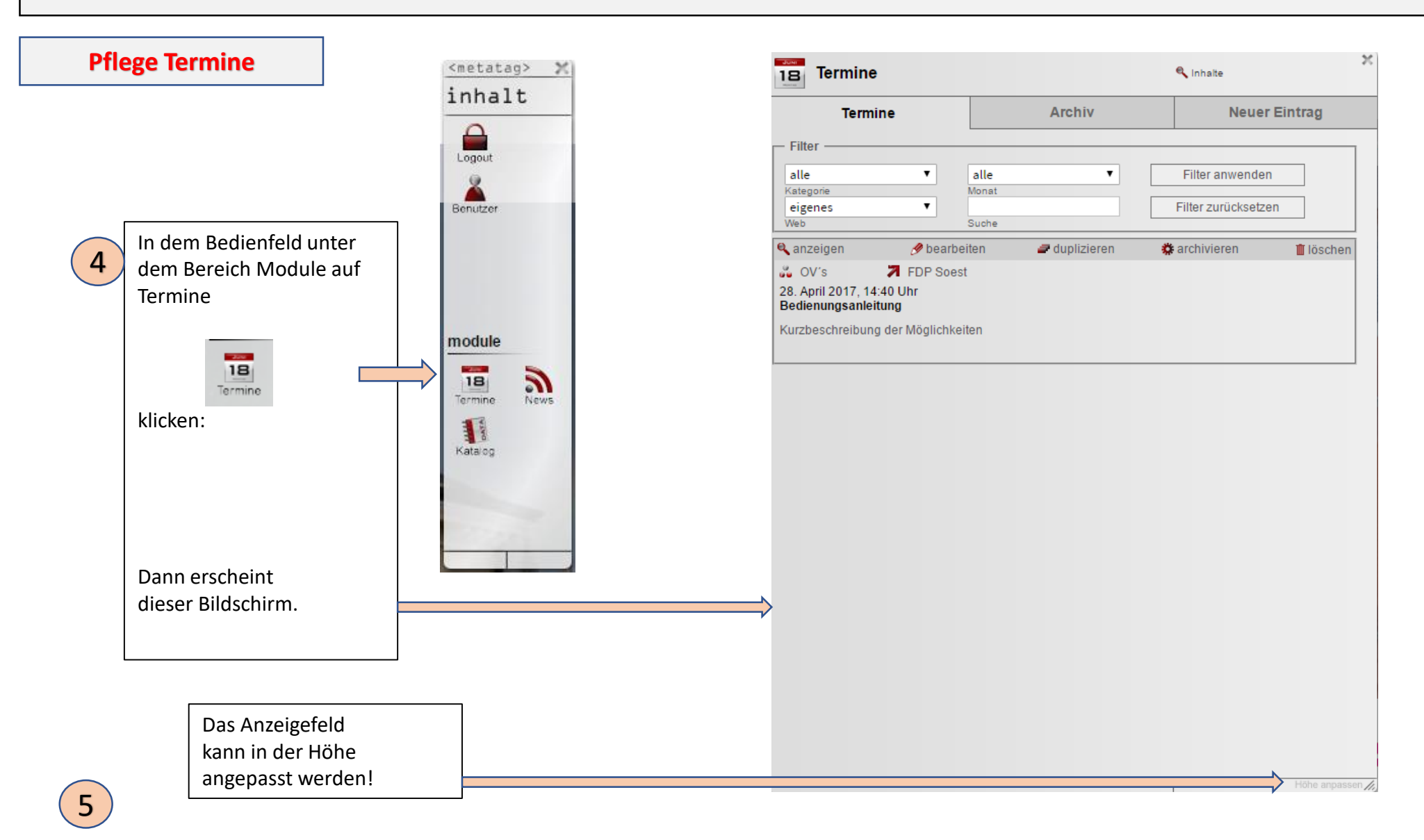

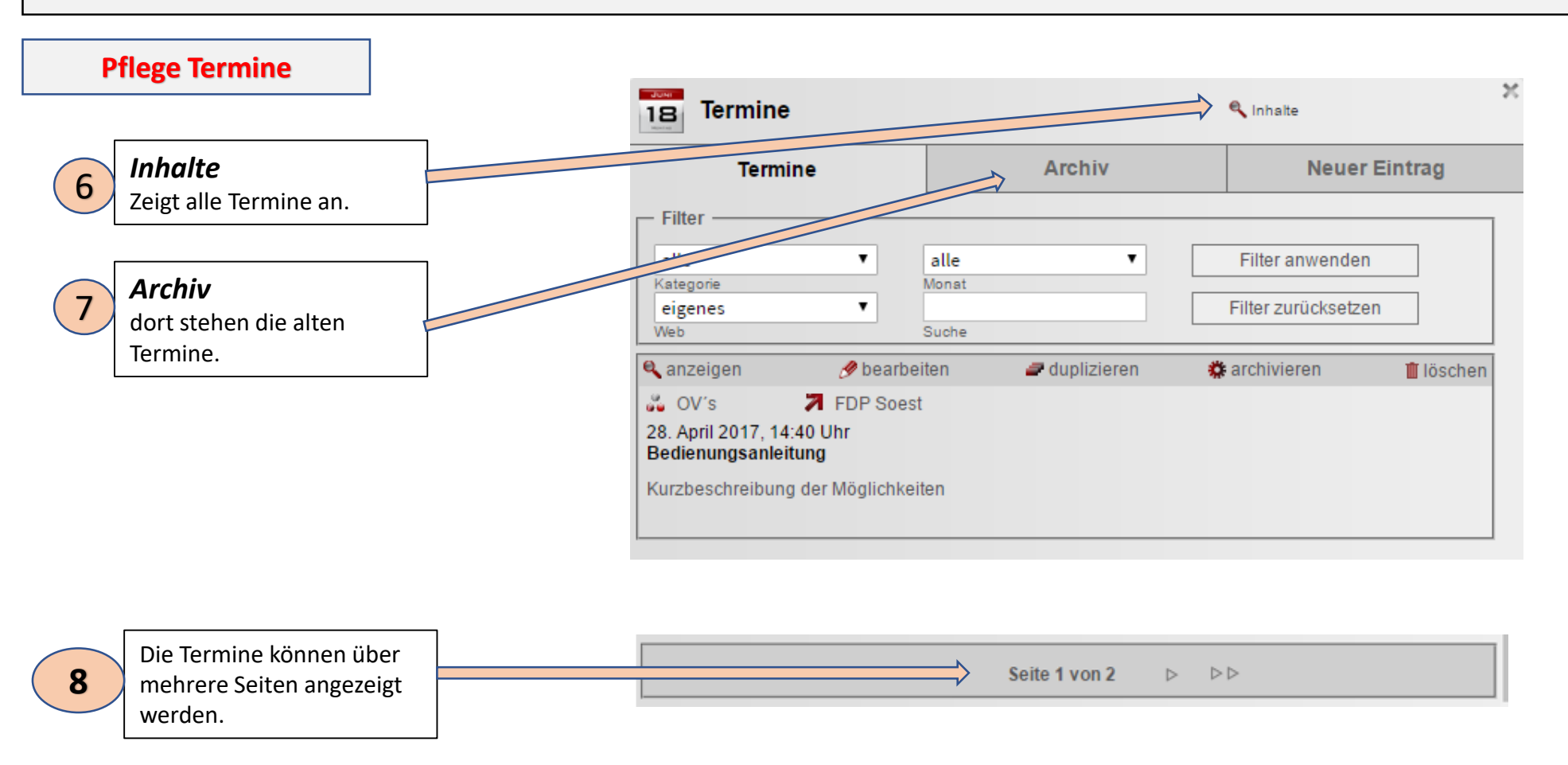

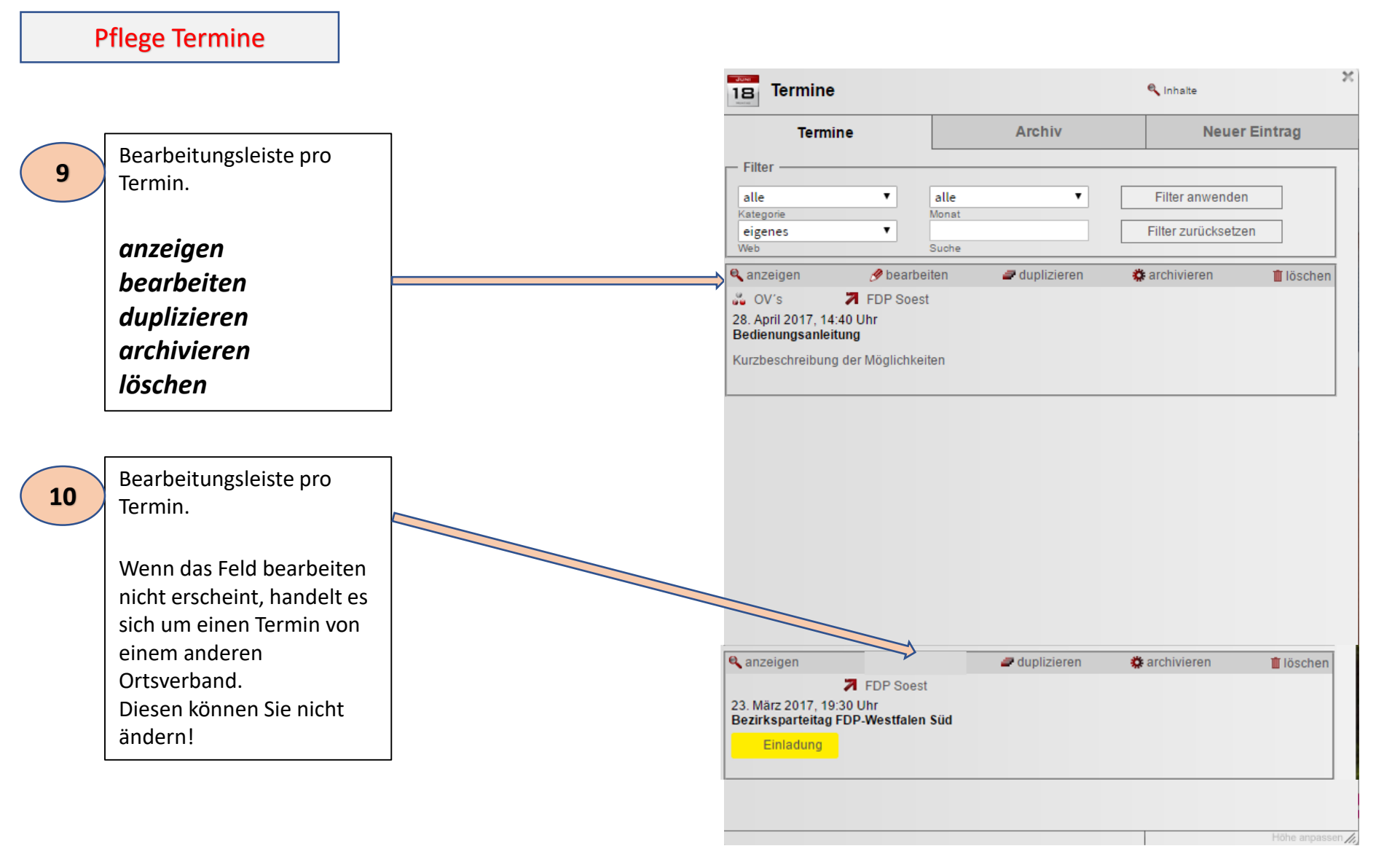

### **Pflege Termine**

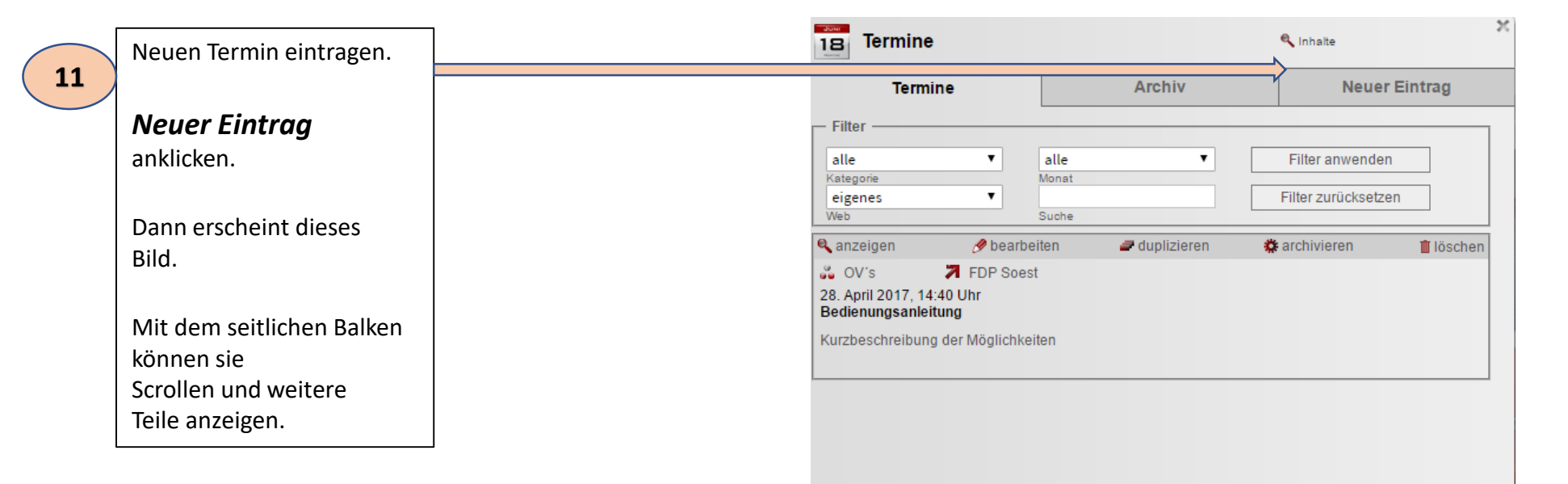

8

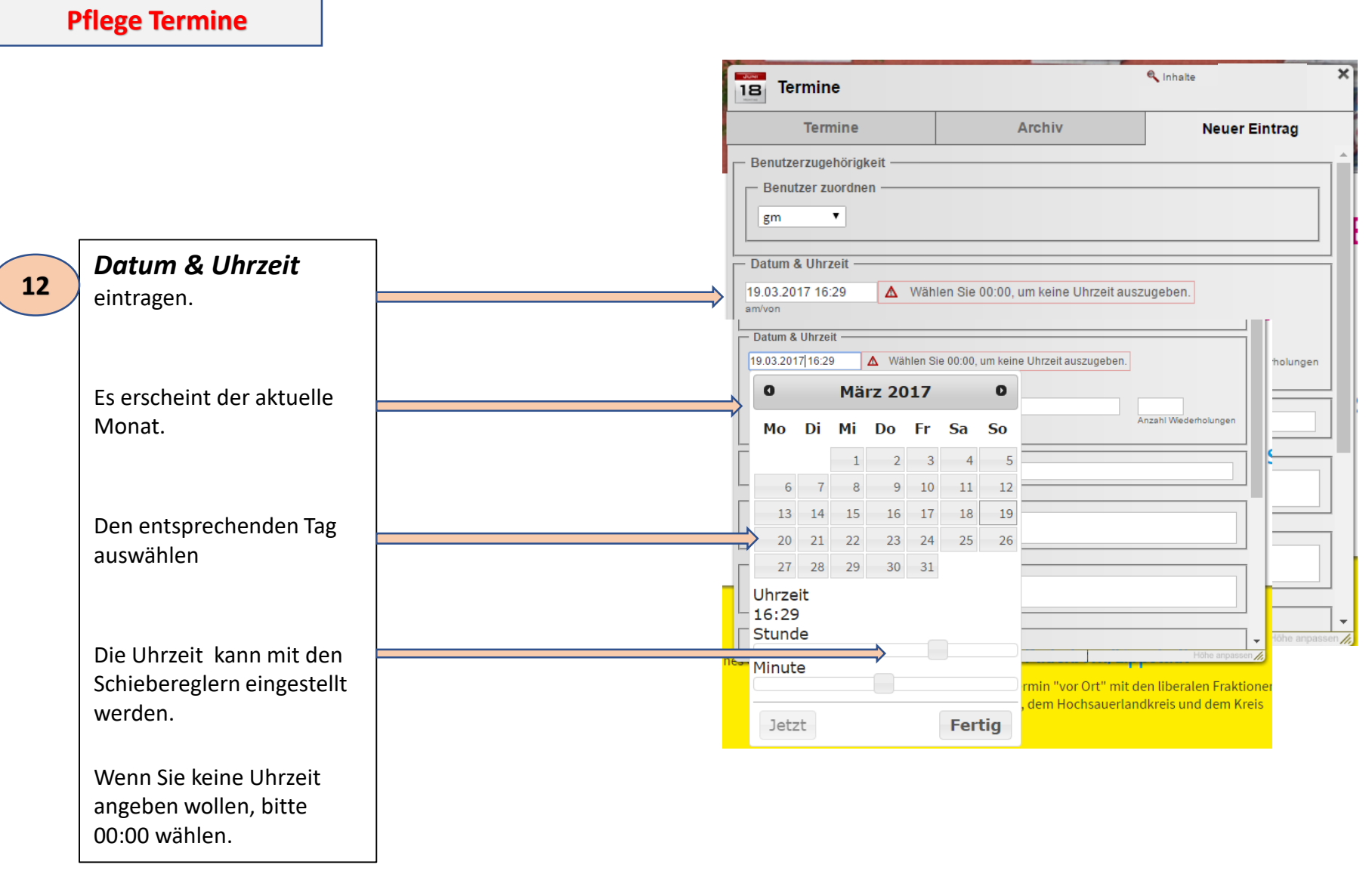

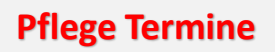

| woglichk       | eiten                          |                     | Termine                                                                                         | Archiv                                | Neuer Eintr     |
|----------------|--------------------------------|---------------------|-------------------------------------------------------------------------------------------------|---------------------------------------|-----------------|
|                |                                | I                   | Benutzerzugehörigkeit —                                                                         |                                       |                 |
| <b>bis</b> war | n der Termin<br>ezeigt werden  |                     | gm T                                                                                            |                                       |                 |
| soll.<br>Der   | aktuelle Monat                 |                     | Datum & Uhrzeit                                                                                 | hlen Sie 00:00, um keine Uhrzeit ausz | ugeben.         |
| Aus            | wahl angezeigt                 |                     | is (optional) wieder                                                                            | t wiederholen <b>v</b><br>holen bis   | Anzahl Wiederho |
| wiederholen    |                                |                     | Titel —                                                                                         |                                       |                 |
| die .<br>Mög   | Auswahl der<br>glichkeiten wir |                     | Kurzzusammenfassung ———                                                                         |                                       |                 |
| ang            | ezeigt.                        |                     | nhalt                                                                                           |                                       |                 |
| <i>bis</i> war | n der Termin                   |                     |                                                                                                 |                                       |                 |
| ang<br>soll,   | ezeigt werden<br>als           |                     | Kategorie                                                                                       |                                       |                 |
| Wie            | derholung.                     |                     | ags —                                                                                           |                                       |                 |
| Anzahl de      | er                             | s                   | chlagworte eingeben                                                                             |                                       |                 |
| Wiederho       | olungen                        |                     | ptionale Einstellungen                                                                          |                                       |                 |
| Anz            | ahl eingeben.                  | 19<br>Te<br>k<br>Gr | 9.03.2017 16:29<br>min ab diesem Datum im Web anzei<br>einer ▼<br>uppe für Freigabe des Termins | gen                                   |                 |
|                |                                |                     |                                                                                                 |                                       |                 |

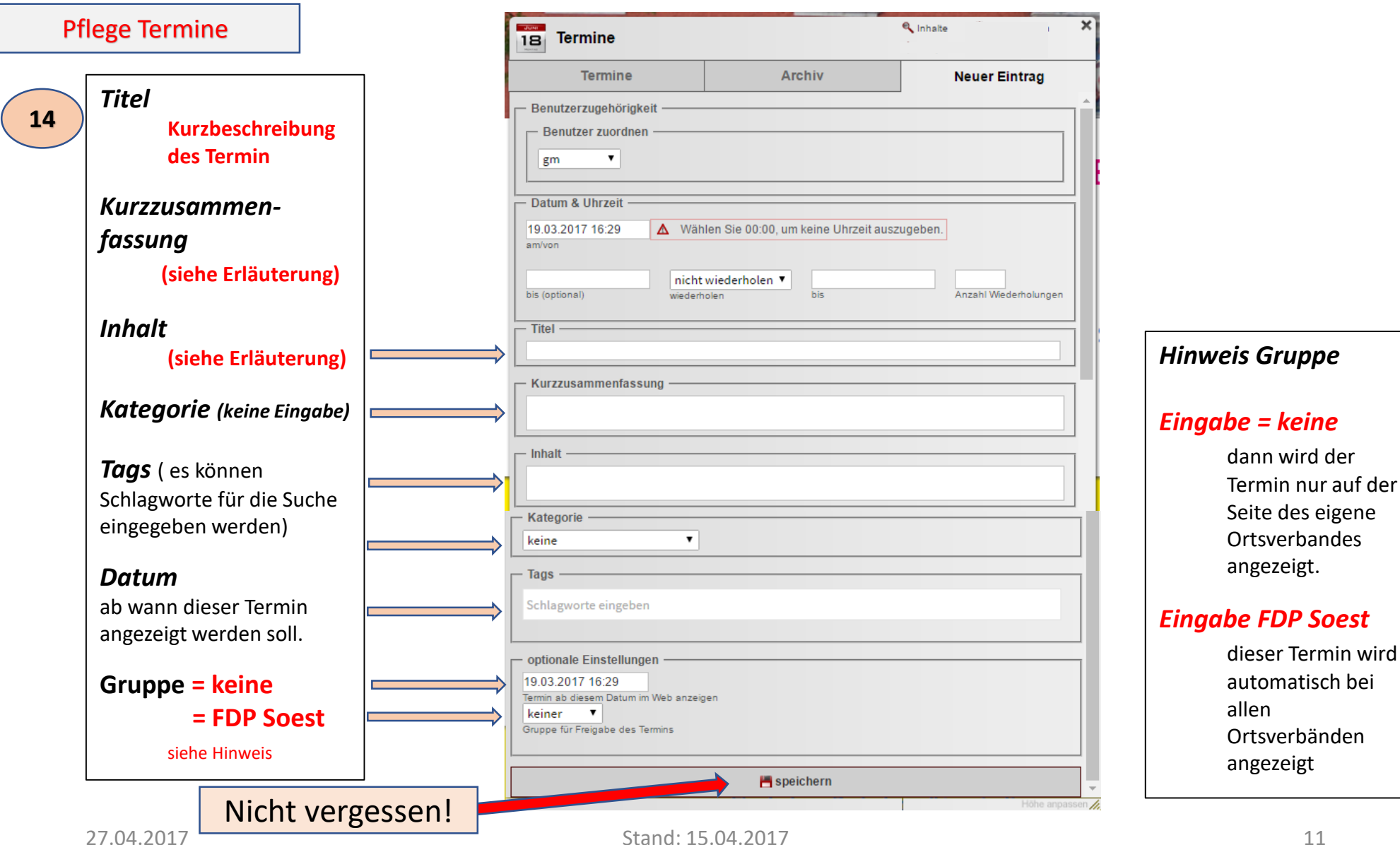

11

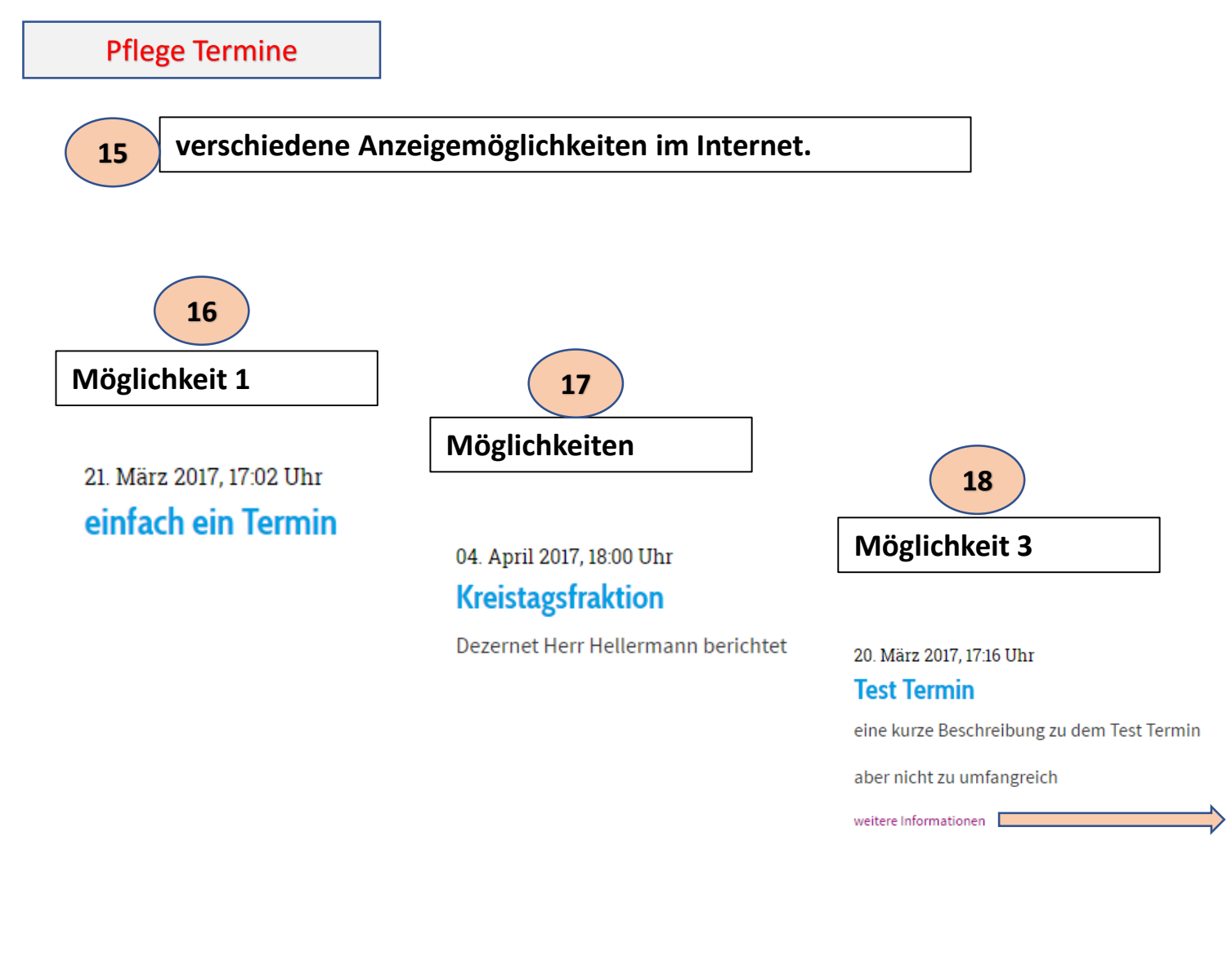

Test Termin

20. März 2017, 17:16 Uhr eine kurze Beschreibung zu dem Test Termin

aber nicht zu umfangreich

falls notwendig, ein umfangreichere Beschreibung zu dem Termin

Der Leser hat dann alle Informationen und muss nicht nochmals ein Feld anklicken. ist damit benutzerfreundlich

Sollte aber nicht extrem lang sein, immer an den Leser der Internetseite denken!

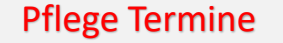

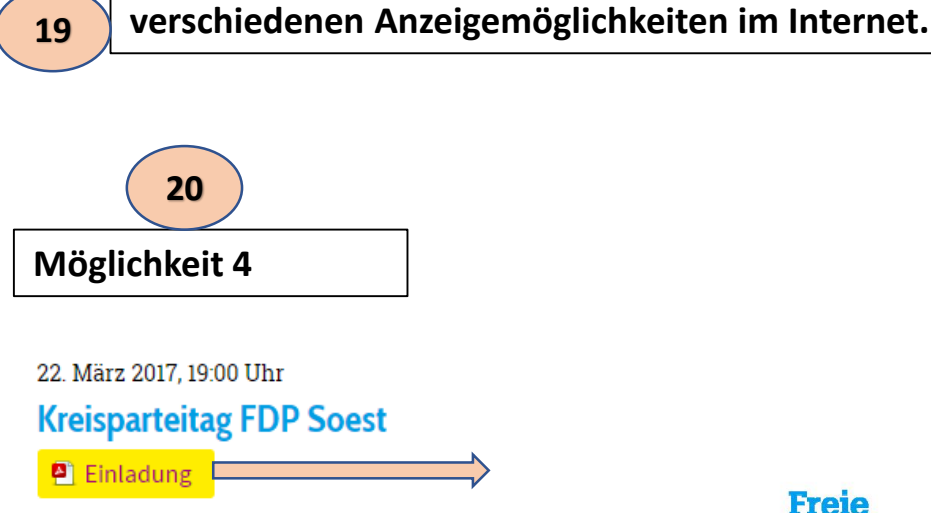

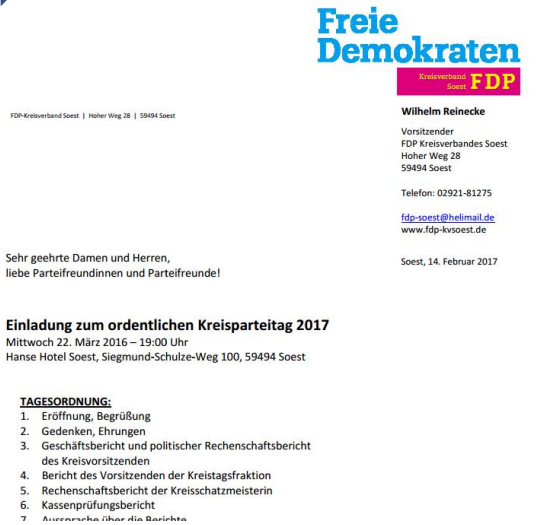

#### Bedienungsanleitung neuer Internetauftritt FDP-Kreis Soest × 18 Termine 🔍 Inhalte **Pflege Termine** einfach ein Termin Benutzerzugehörigkeit Benutzer zuordnen Möglichkeiten der Eingabe: • gm 21 Datum & Uhrzeit Datum 21.03.2017 17:02 ▲ Wählen Sie 00:00, um keine Uhrzeit auszugeben. am/von mit oder ohne Uhrzeit nicht wiederholen 🔻 bis (optional) wiederholen bis Anzahl Wiederholungen Titel · Nur den Titel einfach ein Termin Kurzzusammenfassung Inhalt

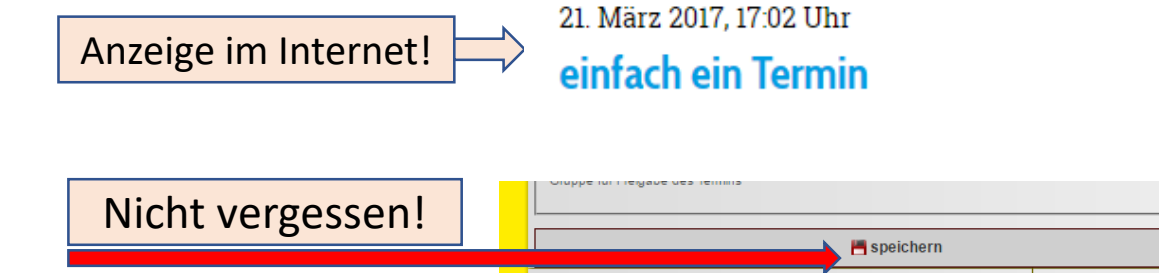

- Kategorie

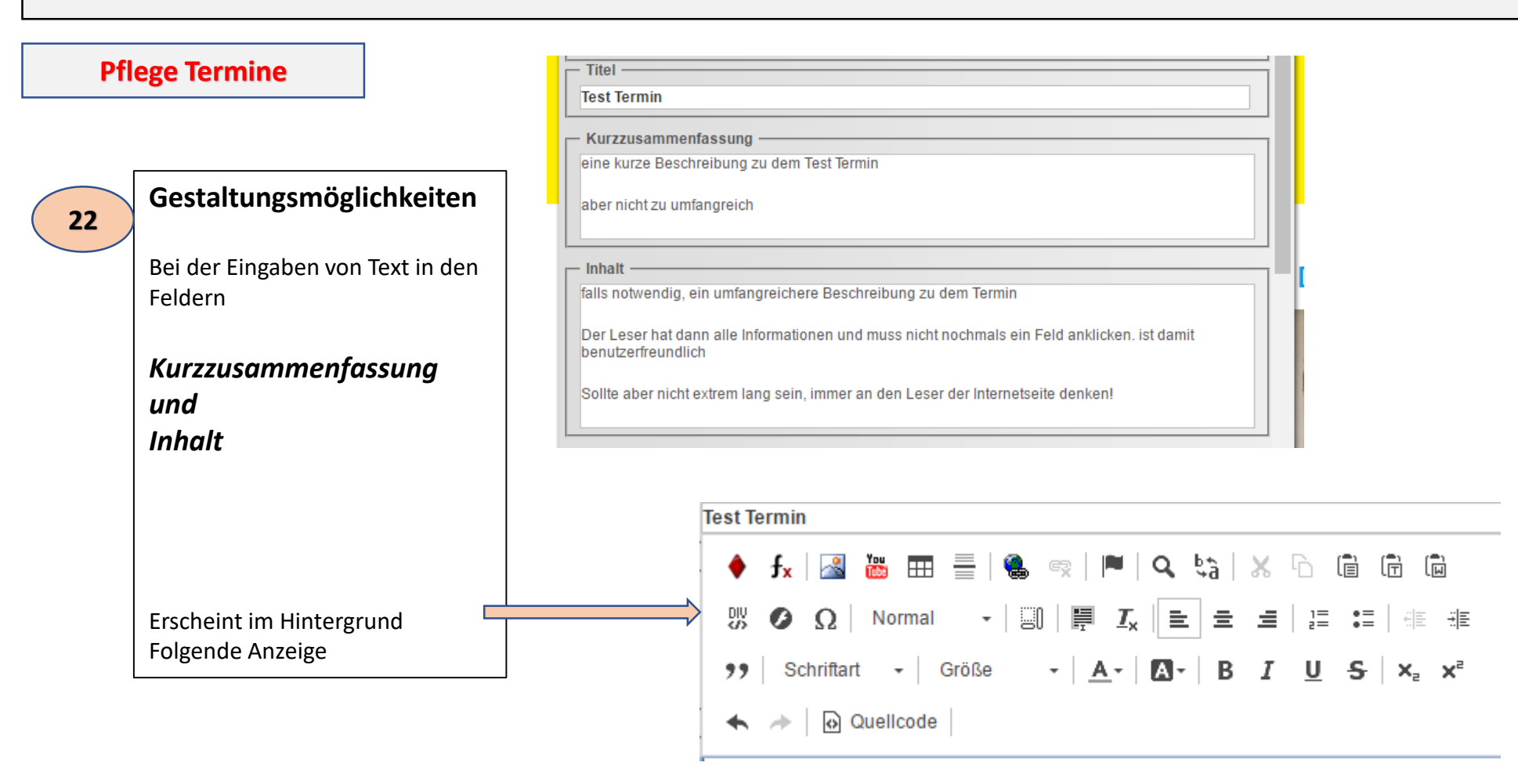

**Pflege Termine** 

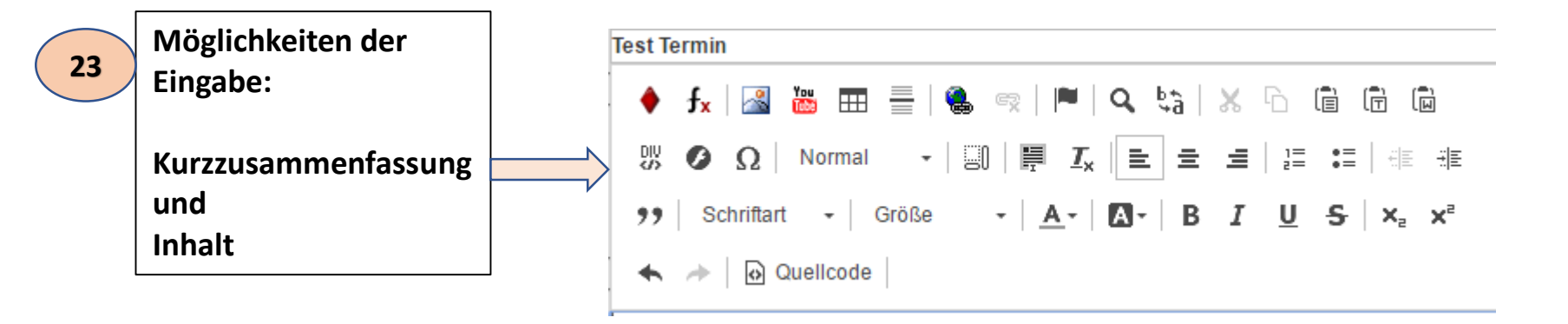

Damit haben Sie für die Texte umfangreiche Gestaltungsmöglichkeiten.

Bitte gehen Sie sehr vorsichtig mit der Nutzung dieser vielen Möglichkeiten um.

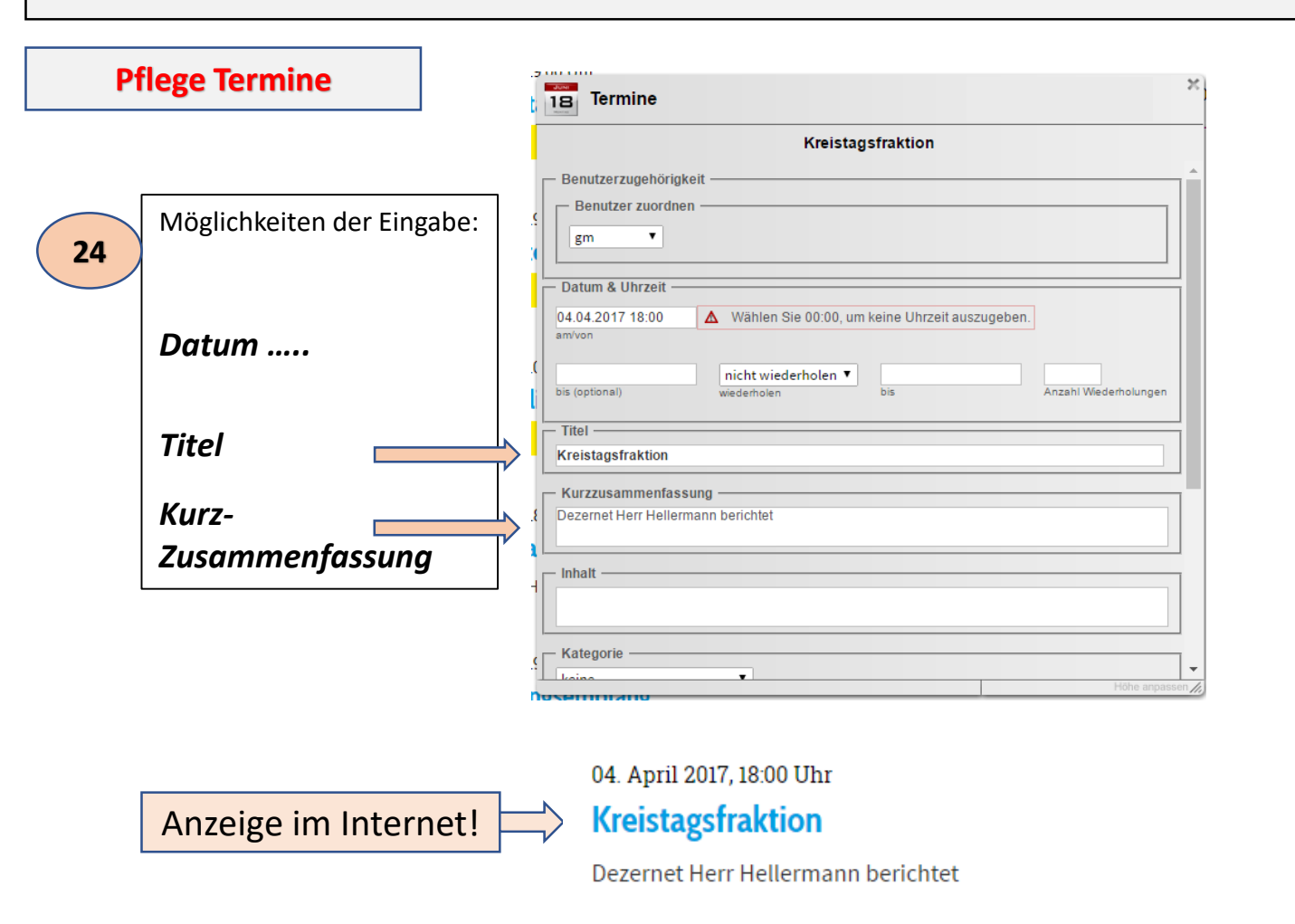

e iui i leigave des le

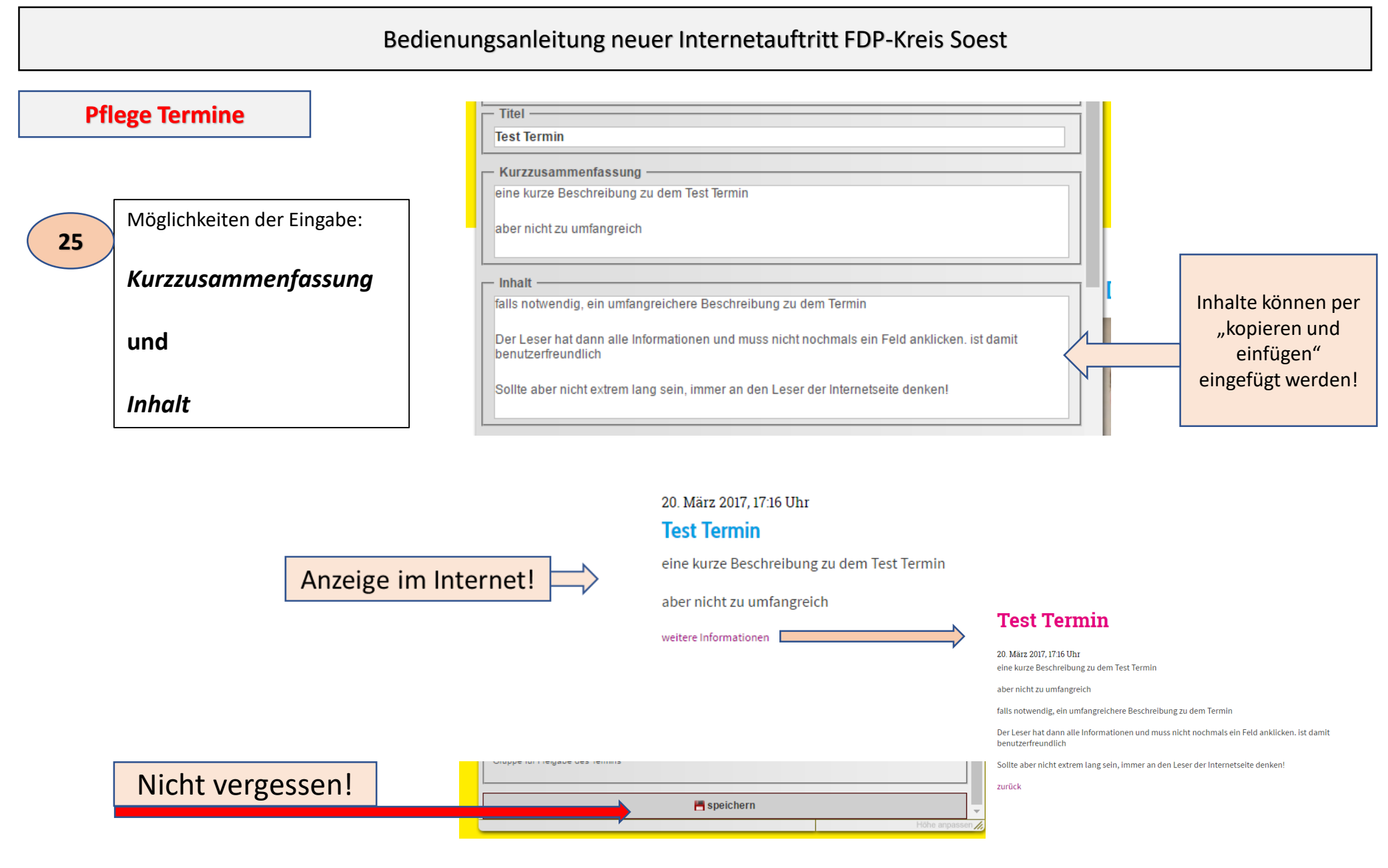

**Pflege Termine** X 18 Termine Möglichkeiten der Eingabe: Kreisparteitag FDP Soest 26 - Benutzerzugehörigkeit Benutzer zuordnen Kurzzusammenfassung • gm mit Angabe eines Datum & Uhrzeit pdf. Dokuments 22.03.2017 19:00 ▲ Wählen Sie 00:00, um keine Uhrzeit auszugeben. am/von nicht wiederholen 🔻 bis (optional) Anzahl Wiederholungen wiederholen bis Titel -Kreisparteitag FDP Soest Kurzzusammenfassung Einladung Das ganze Wort markieren. Inhalt - Kategorie .

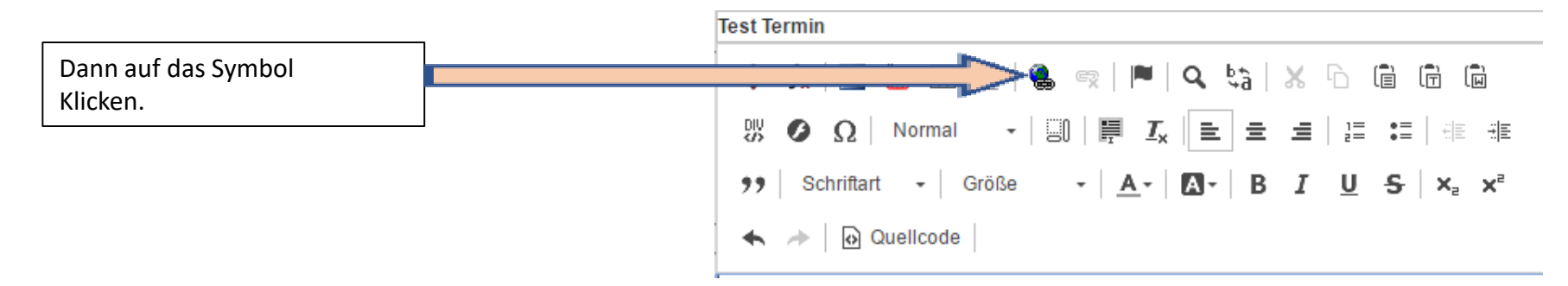

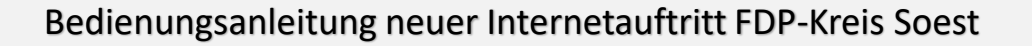

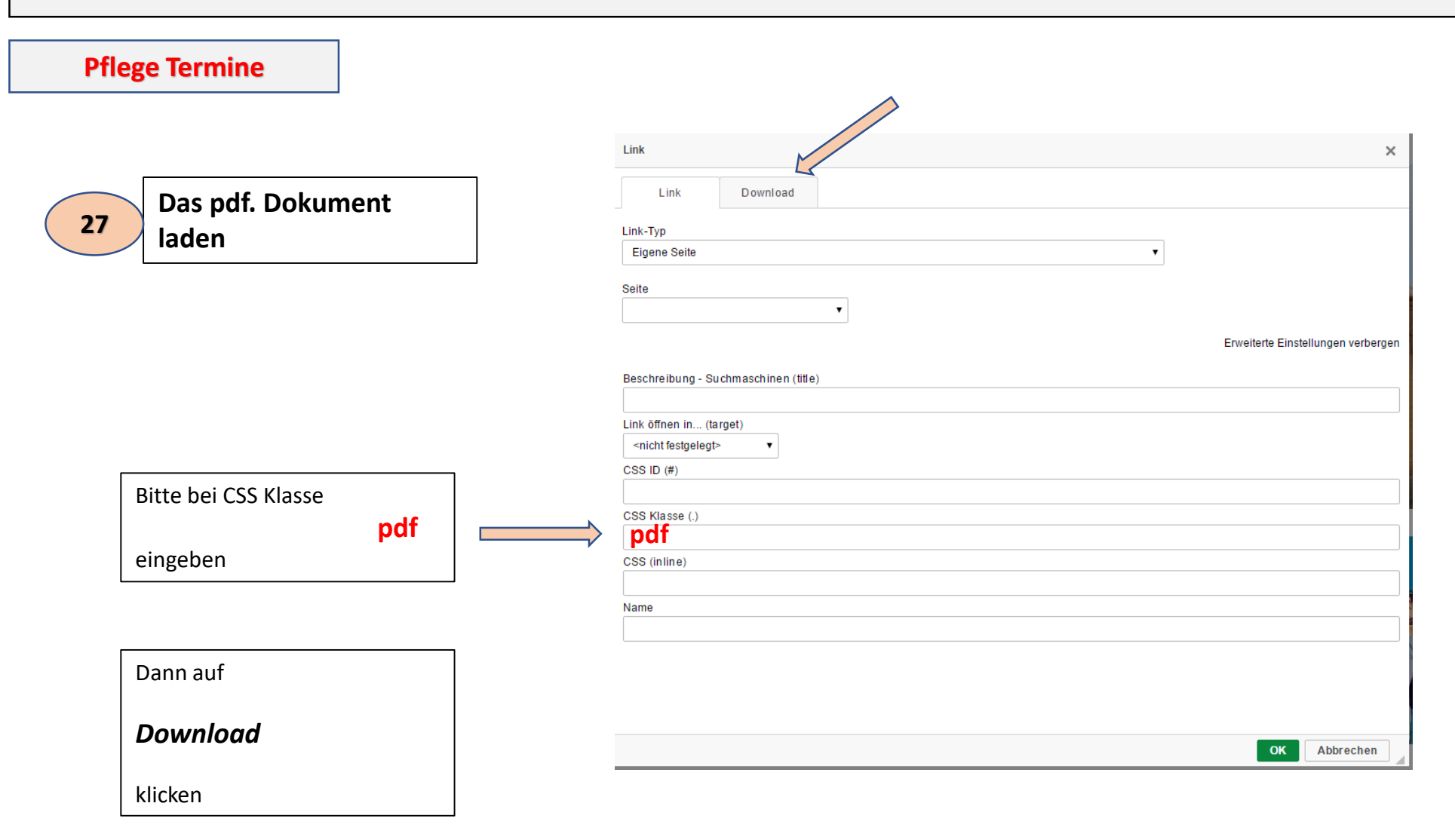

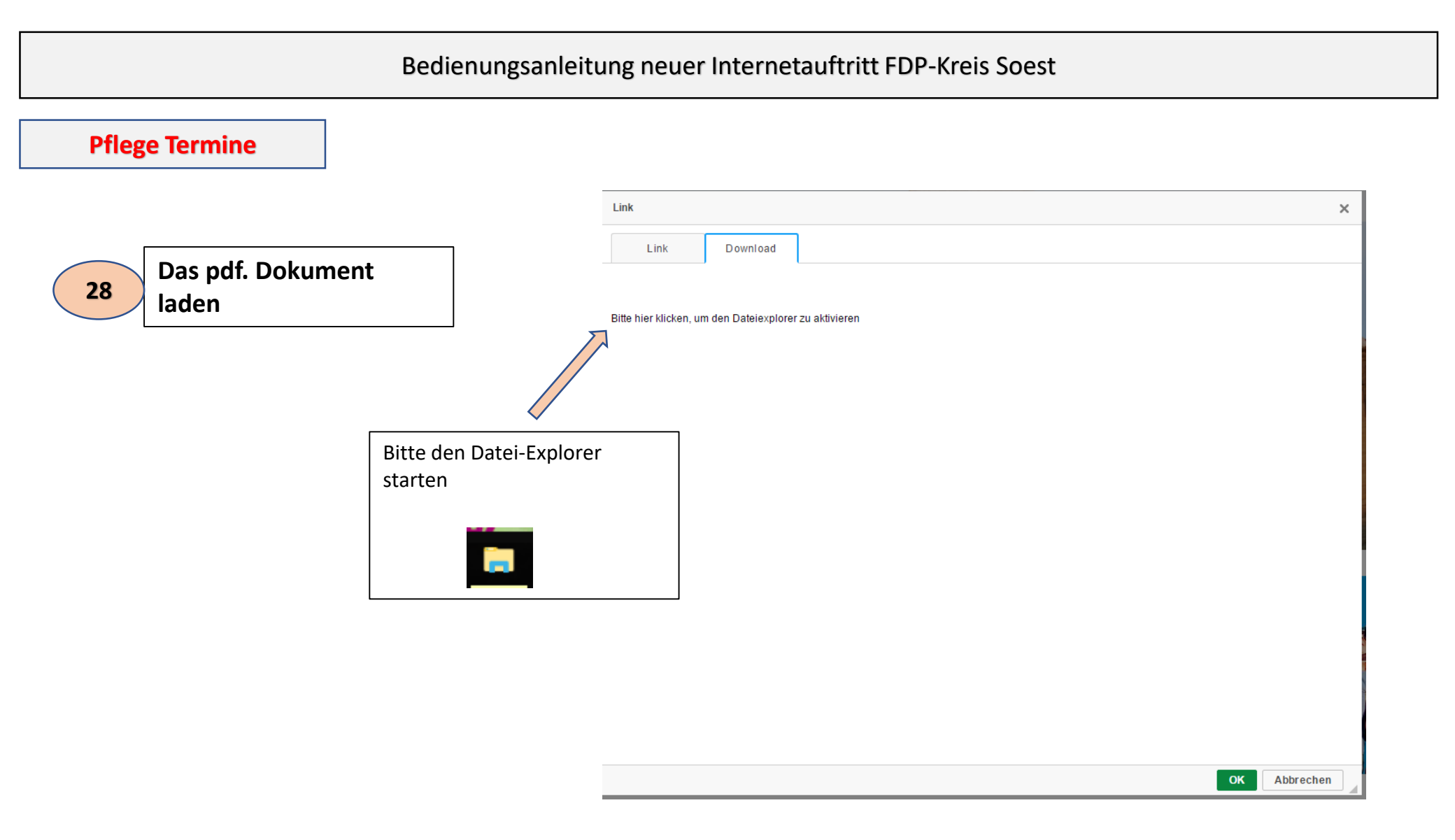

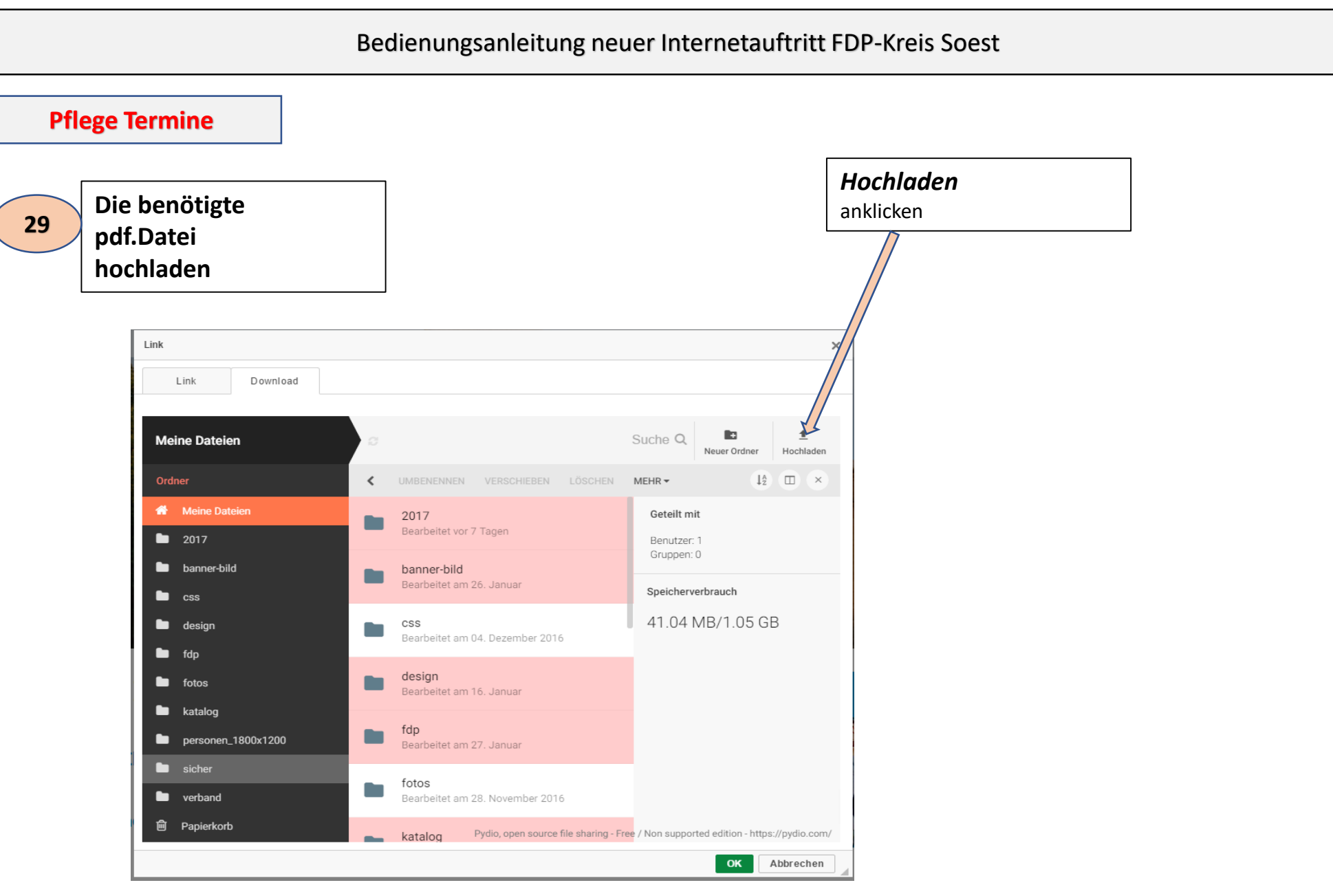

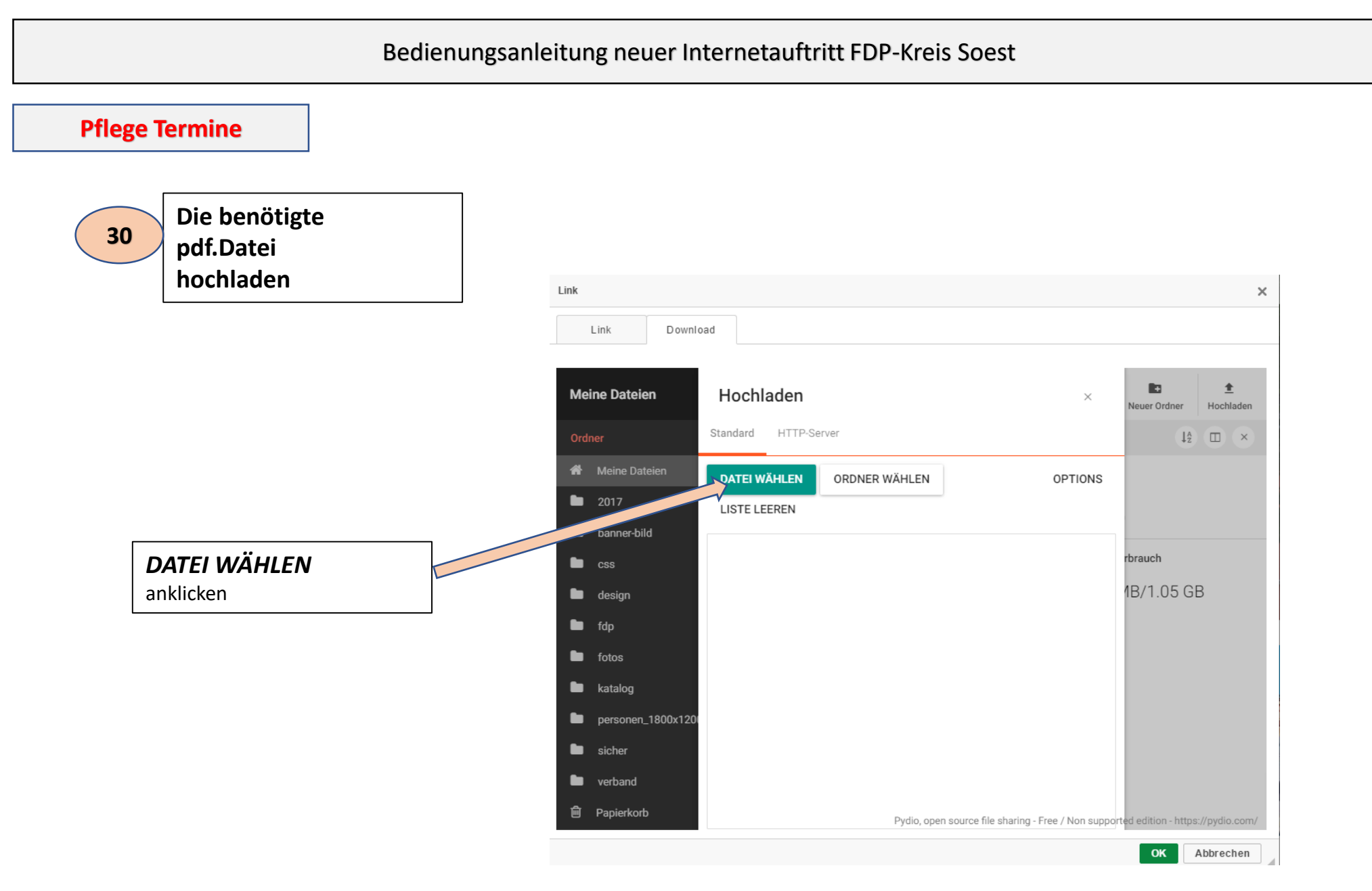

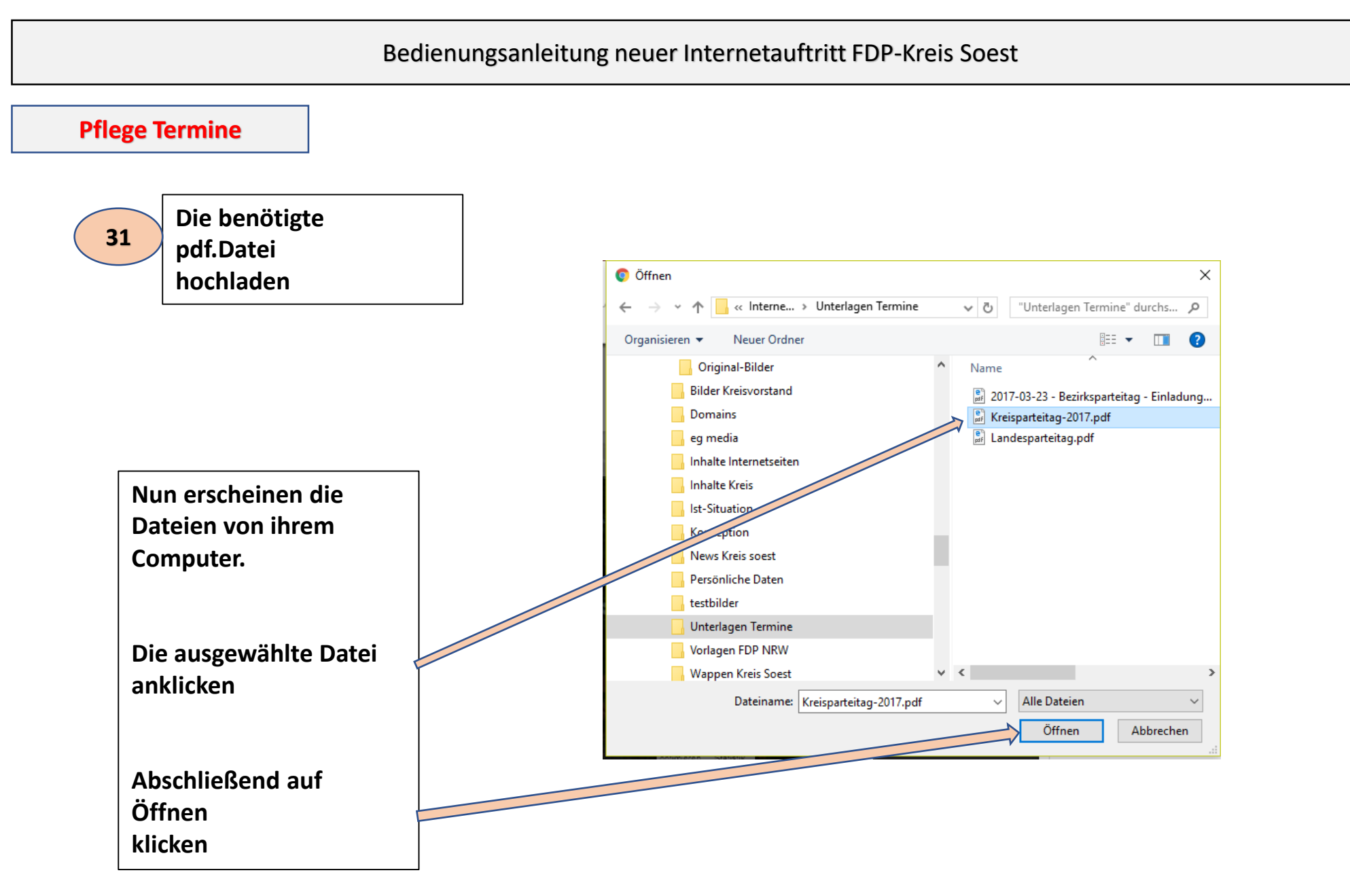

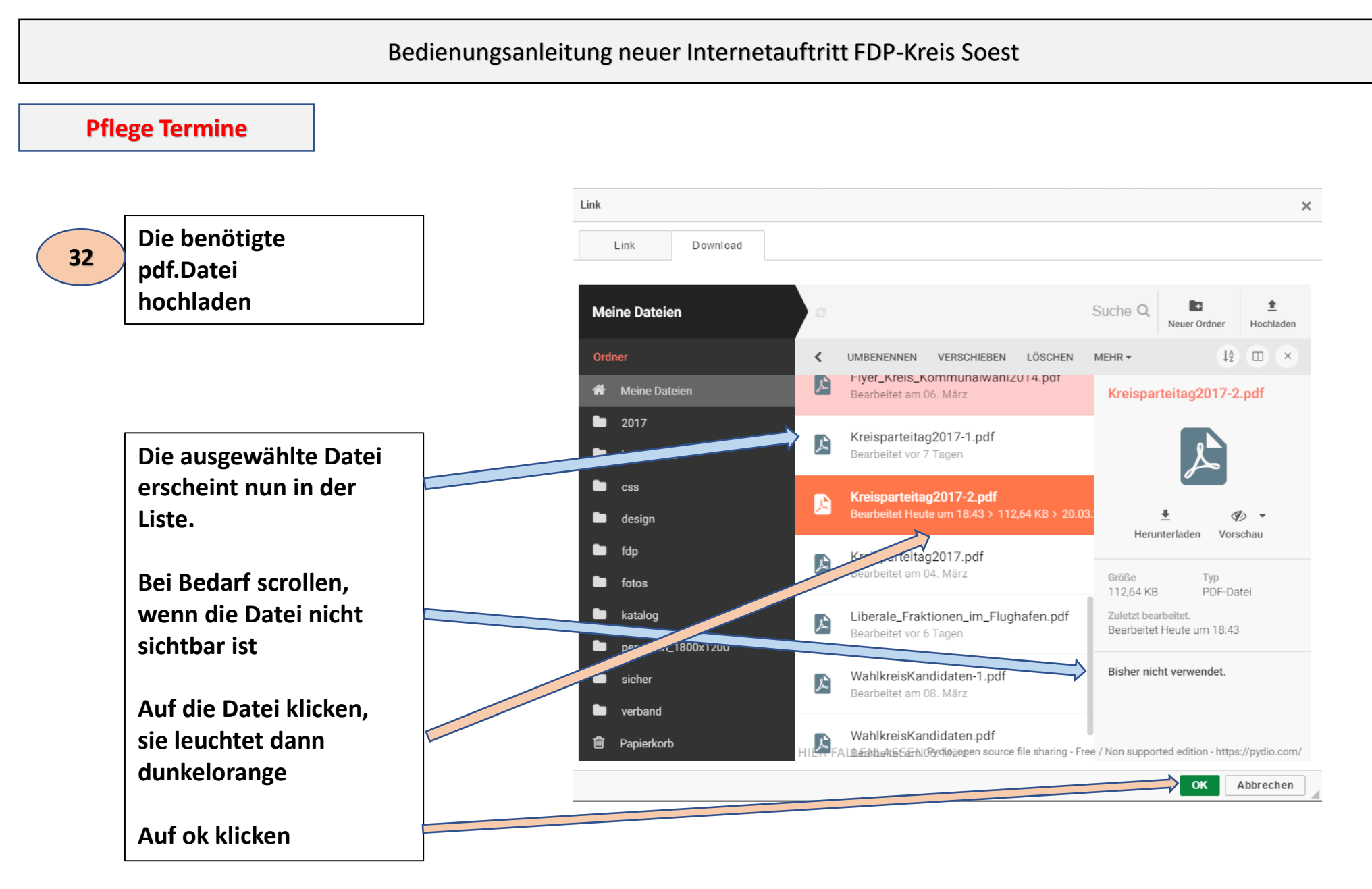

### **Pflege Termine**

| 33 | Nun ist die<br>pdf<br>Datei geladen                                                                | Termine X                                                                                                    |
|----|----------------------------------------------------------------------------------------------------|----------------------------------------------------------------------------------------------------|
|    | Bitte nicht vergessen die                                                                          | Kreisparteitag FDP Soest                                                                                                    |
|    | Jetzt haben sie den<br>neuen Termin angelegt.                                                      | Datum & Uhrzeit   22.03.2017 19:00 ▲   Wählen Sie 00:00, um keine Uhrzeit auszugeben.   am/von   bis (optional)   wiederholen   bis Anzahl Wederholungen |
|    | Wenn er nicht gleich<br>angezeigt wird, bitte<br>die eigene Internetseite<br>nochmals neu starten. | Titel                                                                                                    |
|    |                                                                                                    | Kategorie                                                                                                    |

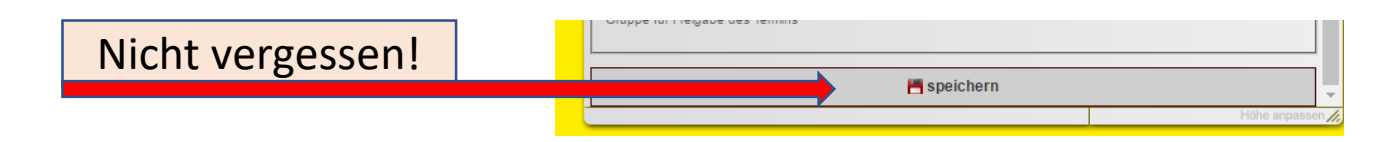

**Pflege Termine** 

## 34

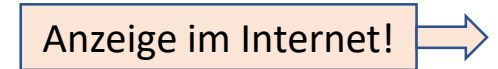

# Frühlingsempfang der FDP im Kreis Soest

#### 25. April 2017, 19:00 Uhr

Treffen Sie Dr. Joachim Stamp, den stellvertretenden Fraktionsvorsitzenden und Christof Rasche, den Parlamentarischen Geschäftsführer der Freien Demokraten im Nordrhein-Westfälischen Landtag.

Schlosshotel Erwitte, Schloßallee, 14 59597 Erwitte

Einladung FDP-Kreisverband Soest, FDP-Kreistagsfraktion, FDP-Stadtverband Erwitte

zurück

Pflege Termine

35

Über die Bearbeitungsfunktion können Termin angezeigt, bearbeitet, dupliziert, archiviert und gelöscht werden.

> Die Termine werden automatisch, wenn das Datum abgelaufen ist, ins Archiv verschoben.

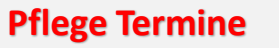

36

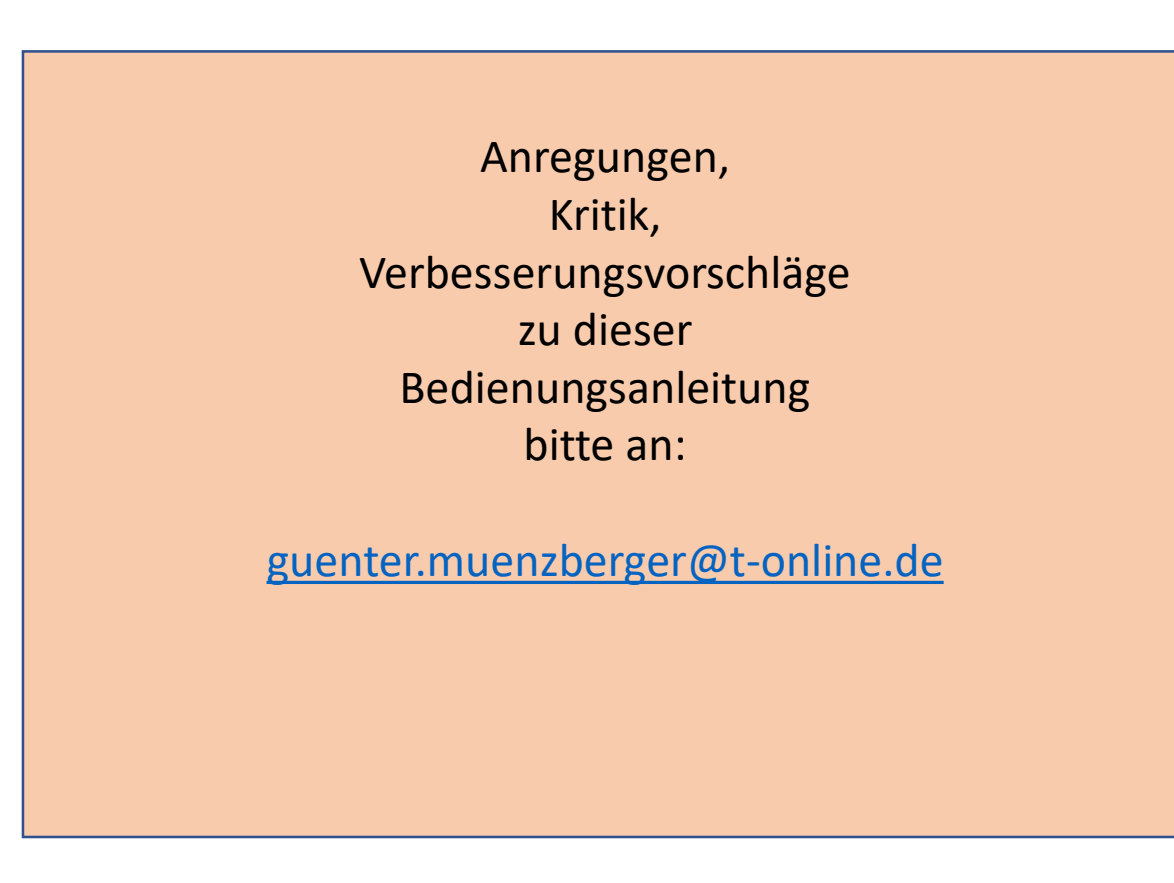

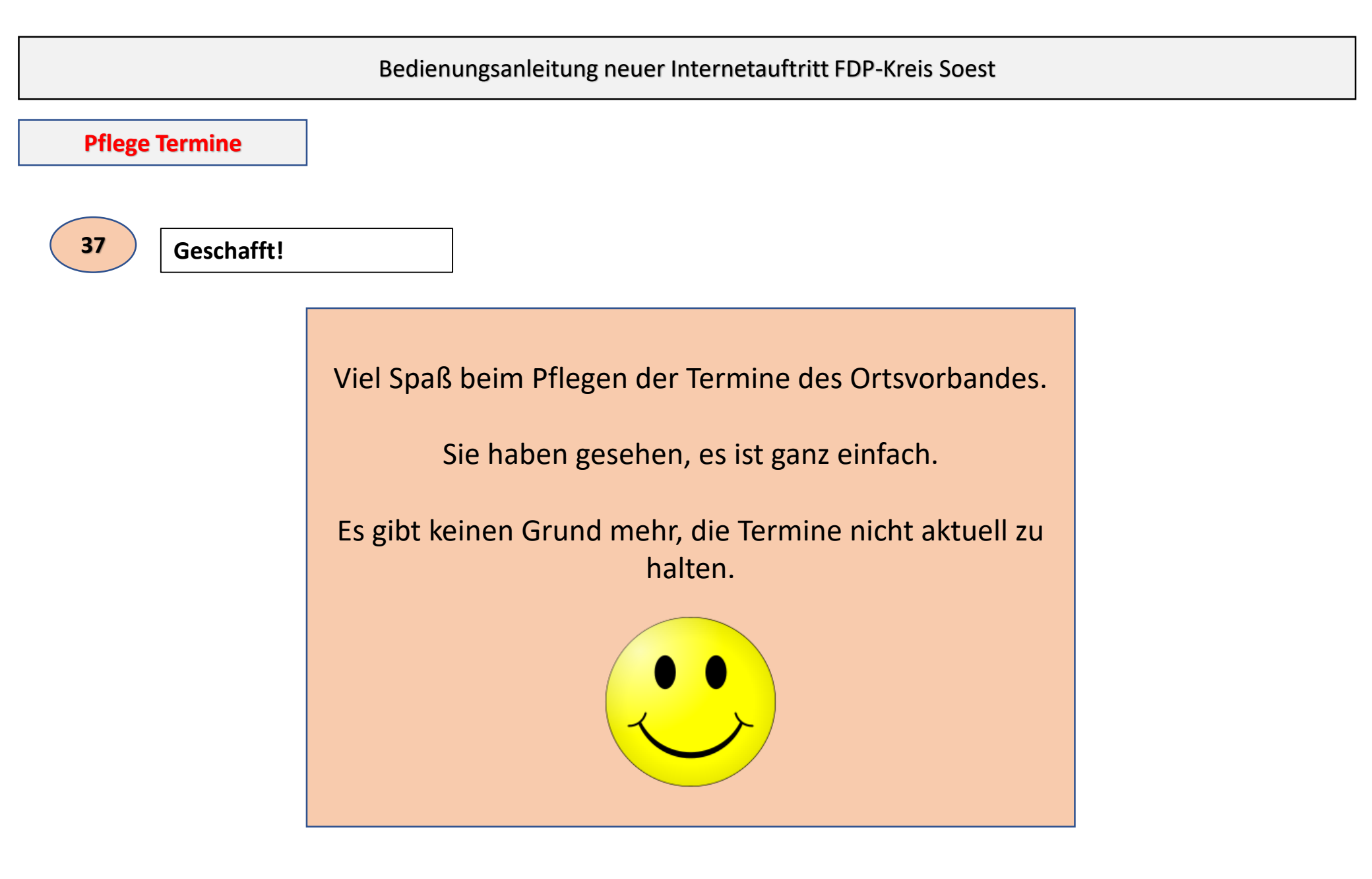